# Task-Based Reference

39

• ALARM HISTORY Indicator—present only until it is clicked away, indicates, in effect, whether someone has noticed the alarm and looked into its significance. The color of this indicator will be that of the worst alarm existing for the identified network element (if any major alarm exists, the color will be red).

*NOTE:* These two types of indicators operate independently from one another. If the condition causing the alarm is cleared, resulting in a "green" status indicator, the history indicator will still remain until it is clicked away. By the same token, acknowledging the alarm has no effect on the alarm status indicator since that has no effect on the underlying physical condition causing the alarm.

# To view and acknowledge alarms

- 1. Select **View**  $\Rightarrow$  **AlarmOverview** to display the **AlarmOverview** window.
- 2. Look for ALARM STATUS indicators with colors yellow or red, as shown in Figure 27.

| AlarmOverview     |                 |                     | <u>ь, б.</u>      |
|-------------------|-----------------|---------------------|-------------------|
| HOST ALARM STATUS | HOST ALARM HIST | REMOTE ALARM STATUS | REMOTE ALARM HIST |
| EmbarrassMinn     | Hist Ack        | IntFalls            | Hist Ack          |
| Askov 📃           |                 | Tower               | Hist Ack          |
| FnFal_H           |                 | FnFal_R             | Hist Ack          |

#### Figure 27. Units With Alarms

- 3. Interpret the ALARM STATUS indicators as follows:
  - **Red** = one or more major alarms exist. A major alarm places the identified unit in standby operating mode (stopping RF functions).
  - **Yellow** = one or more minor alarms exist at the network element. A minor alarm allows the unit to continue functioning in normal mode.
  - **Green** = no alarms exist at the network element.
- Check if any unit has an ALARM HIST indicator, such as shown in Figure 28. If any does, click on the ALARM HIST button (labeled Hist Ack) to start the process to acknowledge the alarm.

# Using Alarm Overview to View and Acknowledge Alarms

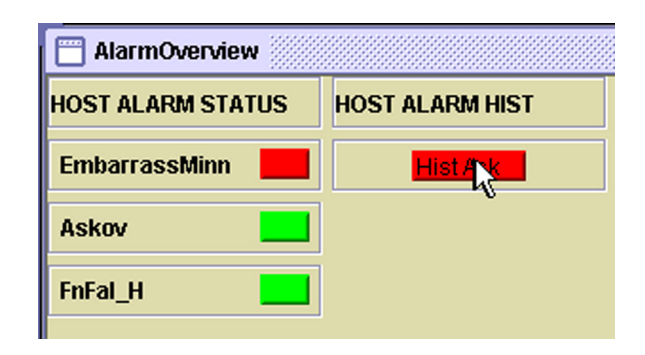

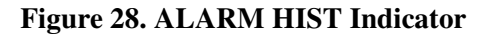

5. When the dialog window shown below in Figure 29 appears, click on the **OK** button to indicate that you are aware of the alarm and aware that alarm history text is available for viewing.

| AlarmOverview                     |                                                                                               |                                                   | с <sup>к</sup> 🛛  |
|-----------------------------------|-----------------------------------------------------------------------------------------------|---------------------------------------------------|-------------------|
| HOST ALARM STATUS                 | HOST ALARM HIST                                                                               | REMOTE ALARM STATUS                               | REMOTE ALARM HIST |
| EmbarrassMinn                     |                                                                                               | IntFalls                                          | Hist Ack          |
| Askov                             |                                                                                               | Tower                                             | Hist Ack          |
| FnFal_H                           |                                                                                               | FnFal_R                                           | Hist Ack          |
| Alarm Hist<br>One<br>Ple:<br>Clic | ory Info<br>or more system alarms ha<br>ase look into EMS log file fo<br>k OK to acknowledge. | ave been raised since last a<br>or details.<br>OK | X                 |

Figure 29. Alarm Overview Example

*NOTE:* After you click on the **OK** button, the **ALARM HIST** indicator will disappear from the display, as shown in Figure 30.

6. Check the EMS log file, as shown in Figure 31, for alarm history text to determine the events associated with the alarm. For information on how to view the file, refer to Topic 3.15, Viewing the EMS Log File, on page 53.

**40** 

| AlarmOverview     |                 |                     | r, 1 <u>5</u> , 15, 15, 15, 15, 15, 15, 15, 15, 15, 15 |
|-------------------|-----------------|---------------------|--------------------------------------------------------|
| HOST ALARM STATUS | HOST ALARM HIST | REMOTE ALARM STATUS | REMOTE ALARM HIST                                      |
| EmbarrassMinn     |                 | IntFalls            | Hist Ack                                               |
| Askov             |                 | Tower               | Hist Ack                                               |
| FnFal_H           |                 | FnFal_R             | Hist Ack                                               |

# Figure 30. HOST ALARM HIST Cleared

| 🖉 C:\adc\dems.xml - Microsoft Internet Explorer provided by ADC                                                                                                    | - 🗆 ×   |
|----------------------------------------------------------------------------------------------------|---------|
| <u>Eile Edit Vi</u> ew F <u>a</u> vorites <u>T</u> ools <u>H</u> elp                                                                                                    | -       |
| ↓ →         ⊗         Image: Contract of the second second | »       |
| Address 🔮 C.\adc\dems.xml 🔽 🔗 Go                                                                                                    | Links » |
| <pre>          <li><logrec date="2003-04-22-12.51.59" node="39" title="STATUS">             <li><desc>Apr 22, 2003 12:51:59 PM: DEMS (39 Host.13)Askov GET Status ALL \</desc>         OpMode NormI Temp 0k 3p8Volt 0k 8Volt 0k PriLaserFail 0k \         PriRXLite 0k PriRXErr 0k SecRXLite 0k SecRXErr 0k PriFwdMux 0k \         HudSynLock 0k PriRevSyn 0k SecRevSyn 0k RF0ver 0k RFUnder 0k \         HudSynLock 0k PriRevSyn 0k SecRevSyn 0k RF0ver 0k RFUnder 0k \         HudSynLock 0k PriRevSyn 0k SecRevSyn 0k RF0ver 0k RFUnder 0k \         End 19_DBE \         End 19_DBE \         End 2003-04-22-12.51.59"&gt;         End 2003-04-22-12.51.59"&gt;         End 2003-04-22-12.51.59"          En</li></logrec></li></pre>                                                                                                    |         |
| 😰 Done 🔄 🖳 My Computer                                                                                                    | //      |

#### Figure 31. Example of Alarm History Text

7. If desired, also check the alarm detail windows for the host and remote unit. To interpret the host display, see Topic 4.4.2 on page 71. To interpret the remote display, see Topic 4.5.2 on page 82.

### To view alarm history using the NOC-NEM interface

Use the GET ALARM command (see Topic 5.5.6 on page 101).

42

# 3.9 Viewing Alarm Detail

Alarm Detail lists and tells the status for all alarm indicators received from the host/remote pair. There are separate windows for the host and remote units.

# To view alarm detail for a host/remote pair

- 1. From the View menu, select the names of the host/remote pair.
- 2. The Alarms windows display as shown in Figure 32.
- 3. To interpret the host display, see Topic 4.4.1 on page 69. To interpret the remote display, see Topic 4.5.1 on page 80.

|                                                                     |                                                                            |                                                                                               |                                                                              |                                                                       |       | о <sup>в</sup> (                                    |
|---------------------------------------------------------------------|----------------------------------------------------------------------------|-----------------------------------------------------------------------------------------------|------------------------------------------------------------------------------|-----------------------------------------------------------------------|-------|-----------------------------------------------------|
| HOST                                                                |                                                                            | Ma                                                                                            | ajor —                                                                       |                                                                       |       | —— Minor ———                                        |
| Alarms                                                              | Oper Mode                                                                  | Norml                                                                                         | 3.3 Volt                                                                     |                                                                       | Temp  | oerature 📃                                          |
| RF                                                                  | Pri Laser Fail                                                             |                                                                                               | Pri Rx Light                                                                 |                                                                       | Sec F | Rx Light                                            |
| Host                                                                | Dri Py Errore                                                              |                                                                                               | Dri Fund Muy Lock                                                            | ;                                                                     | Sec.E |                                                     |
| ra Load                                                             |                                                                            |                                                                                               | PITTWO MOX LOCK                                                              |                                                                       | 360 1 |                                                     |
| Config                                                              | RF Overdrive                                                               |                                                                                               | Hardware Mismatch                                                            |                                                                       | RF Un | nderdrive                                           |
| DR Cfg                                                              | Remote Lost                                                                |                                                                                               | EMS Link Status                                                              |                                                                       | BLas  | ser Fail                                            |
|                                                                     | Ref Synth Lock                                                             |                                                                                               | Host FPGA Fault                                                              |                                                                       | BLas  | ser Mux Fault                                       |
|                                                                     |                                                                            |                                                                                               |                                                                              |                                                                       |       |                                                     |
| EMOTE                                                               |                                                                            |                                                                                               | - Major                                                                      |                                                                       |       | Minor —                                             |
| <mark>EMOTE</mark><br>Alarms                                        | Oper Mode Norm                                                             | AC Fail                                                                                       | - Major                                                                      | Convertor                                                             |       | Minor —<br>Temperature                              |
| <mark>EMOTE</mark><br>Narms<br>RF<br>STM                            | Oper Mode Normi                                                            | AC Fail<br>8 Volt                                                                             | - Major                                                                      | Convertor<br>Pri Rx Light                                             |       | Minor<br>Temperature<br>Sec Laser Fail              |
| EMOTE<br>Marms<br>RF<br>STM<br>IC Pwr                               | Oper Mode <u>Normi</u><br>3.8 Volt<br>Pri Errors                           | AC Fail<br>8 Volt<br>Pri Rev Mux Lock                                                         | - Major                                                                      | Convertor<br>Pri Rx Light<br>Pri Rev Sy                               |       | Minor<br>Temperature Sec Laser Fail                 |
| EMOTE<br>Marms<br>RF<br>STM<br>IC Pwr<br>xt Alm                     | Oper Mode Normi                                                            | AC Fail<br>8 Volt<br>Pri Rev Mux Lock<br>System VSWR                                          | - Major<br>Battery Voltage<br>Pri Laser Fail<br>Fwd Synth Lock<br>LPA Detect | Convertor<br>Pri Rx Light<br>Pri Rev Sy                               |       | Minor<br>Temperature<br>Sec Laser Fail<br>Sec Rev M |
| EMOTE<br>Narms<br>RF<br>STM<br>C Pwr<br>xt Alm<br>rg Load<br>Config | Oper Mode Normi                                                            | AC Fail<br>8 Volt<br>Pri Rev Mux Lock<br>System VSWR                                          | - Major                                                                      | Convertor<br>Pri Rx Light<br>Pri Rev Sy<br>LPA Disable                |       | Minor<br>Temperature<br>Sec Laser Fail<br>Sec Rev M |
| MOTE<br>Ilarms<br>RF<br>STM<br>IC Pwr<br>xt Alm<br>g Load<br>Config | Oper Mode Normi<br>3.8 Volt<br>Pri Errors<br>Ref Synth Lock<br>LPA DC Fail | AC Fail<br>8 Volt<br>Pri Rev Mux Lock<br>System VSWR<br>LPA Loop Failed                       | - Major                                                                      | Convertor Pri Rx Light Pri Rev Sy LPA Disable LPA Over Power          |       | Minor                                               |
| RF<br>STM<br>C Pwr<br>xt Alm<br>rg Load<br>Config                   | Oper Mode     Norm!       3.8 Volt                                         | AC Fail<br>8 Volt<br>Pri Rev Mux Lock<br>System VSWR<br>LPA Loop Failed<br>Major Extern Input | - Major                                                                      | Convertor Pri Rx Light Pri Rev Sy LPA Disable LPA Over Power Hardware |       | Minor                                               |

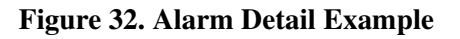

# To view alarm detail using the NOC-NEM interface

Use the GET ALARM command (see Topic 5.5.6 on page 101).